## **Consent to Release Information**

Version 9

Published 11/4/2021 by Gerald Encabo Last updated 2/2/2024 4:23 PM by Mimi Janjic

You can grant third party persons and institutional access to your Seneca Polytechnic records by following these steps:

- 1. Log in to Student Home.
- 2. Select the "Profile" tile.
- 3. Select "Consent to Release Information".

Seneca's Freedom of Information and Protection of Privacy Act personal information collection notice.

tags : registrar-form